# For Veolia suppliers - user guide for vendor portal Customer Accounts

This application summarizes the companies you are doing business with, and the related data associated with those companies.

| REBRALA Home -       |                   |              |                    | -                  |                      |                  |                |
|----------------------|-------------------|--------------|--------------------|--------------------|----------------------|------------------|----------------|
| Serrala Supplier Pon | Remittance Advice | Messages     | Our Accounts       | Upload             | Customer Accounts    | Create Invoice   | Purchase Order |
| <b>6</b> 31          | 2                 | ຈັ 0         | 1                  | +                  | <b>in 1</b>          |                  | 第1             |
| Open Involcés        | Paid Invoices     | New messages | Vendor Master Data | Drag and Drop File | Customer Master Data | New Invoice Form | Open POs       |

In many cases you may only be doing business with one company or legal entity, but in some cases, you will do business with multiple legal entities. If you have multiple customer accounts, this application will help you determine the account information for billing.

Available company name, account numbers and address details are displayed here. Click the tile to view name.

# Invoices

This application shows the supplier's open invoices. It includes invoices submitted through any source. The invoices shown here could've been submitted via the supplier portal, email, hard copy, EDI or any other method. Open invoices are defined as invoices that have been received and are either being processed or have been posted. It excludes invoices that were terminated by the customer and it excludes invoices that have been paid.

| SEBRALA Home -      |                   |              |                     |                    |                      |                  |                |
|---------------------|-------------------|--------------|---------------------|--------------------|----------------------|------------------|----------------|
| Serrata Supplier Po | nal               |              |                     |                    |                      |                  |                |
| Invoices            | Remittance Advice | Messages     | Our Accounts        | Upload             | Customer Accounts    | Create Invoice   | Purchase Order |
| ÷ 31                | 2                 | 0            | <b>M</b> 1          |                    | lian 1               | <b>E</b>         | ₩ 1            |
| Open Invoices       | Paid Invoices     | New messages | Veridor Master Data | Drag and Drop File | Customer Master Data | Naw Invoice Form | Open POs       |

Note: All tiles may not be applicable to your instance of the Vendor Portal.

WATER TECHNOLOGIES

| < 200<br>SERR   | Your Invol   | ces ¥  |                |                      | Your In     | voices    |              |             |                 | ê               |
|-----------------|--------------|--------|----------------|----------------------|-------------|-----------|--------------|-------------|-----------------|-----------------|
| Standard $\lor$ |              |        |                |                      |             |           |              |             | Show Filter Bar | Clear Filters G |
|                 |              |        |                |                      |             |           |              |             |                 | 6               |
| Record          | Receipt Date | Source | My Vendor Name | Status               | Buyer Org   | Invoice # | Billing Date | Amount      | PO              |                 |
| 0000047367      | Sep 25, 2019 | â      | JOSE FERNANDEZ | Received - Duplicate | IDES US INC | 1151      | Aug 8, 2019  | 2,000.00 M. | 4500017149      | 3               |
| 0000047364      | Sep 25, 2019 | â      | JOSE FERNANDEZ | Received - Duplicate | IDES US INC | 232924    | Sep 20, 2019 | 1,000.00 M. | 4500018921      | 5               |
| 0000047363      | Sep 25, 2019 | \$     | JOSE FERNANDEZ | Received - Duplicate | IDES US INC | 1151924   | Aug 8, 2019  | 2,000.00 M. | 4500017149      | >               |
| 0000047362      | Sep 25, 2019 | â      | JOSE FERNANDEZ | Received - Duplicate | IDES US INC | 1151      | Aug 8, 2019  | 2,000.00 M. | 4500017149      | 0               |
| 0000047361      | Sep 25, 2019 | \$     | JOSE FERNANDEZ | Received - Duplicate | IDES US INC | 232924    | Sep 20, 2019 | 1,000.00 M. | 4500018921      | 5               |
| 0000047360      | Sep 25, 2019 | ê      | JOSE FERNANDEZ | Received - Duplicate | IDES US INC | 1151924   | Aug 8, 2019  | 2,000.00 M. | 4500017149      | 5               |
| 0000047359      | Sep 25, 2019 | 4      | JOSE FERNANDEZ | Received - Duplicate | IDES US INC | 1151      | Aug 8, 2019  | 2,000.00 M. | 4500017149      | 2               |
| 0000047358      | Sep 25, 2019 | 8      | JOSE FERNANDEZ | Received - Duplicate | IDES US INC | 1151      | Aug 8, 2019  | 2,000.00 M. | 4500017149      | >               |
| 0000047357      | Sep 25, 2019 | å      | JOSE FERNANDEZ | Received - Duplicate | IDES US INC | 1151      | Aug 8, 2019  | 2,000.00 M. | 4500017149      | >               |
| 0000047323      | Sep 24, 2019 | 8      | JOSE FERNANDEZ | Received             | IDES US INC | 232924    | Sep 20, 2019 | 1,000.00 M. |                 | 5               |
| 0000047322      | Sep 24 2019  |        | JOSE SERNANDEZ | and adjections       | IDESUS INC  | 1151924   | Aug 8, 2019. | 2.000.00 M. |                 | <b>1</b>        |

The next screen shows the list of open invoices waiting to be processed and paid.

By default, the last 50 invoices are displayed. To show more invoices, click 'Show Filter Bar' and adjust the setting for 'Maximum Results'.

| Standard $\lor$ |              |        |                |                      |             |           |              |             | Show Filter Bar Clear | Filters | Go   |
|-----------------|--------------|--------|----------------|----------------------|-------------|-----------|--------------|-------------|-----------------------|---------|------|
|                 |              |        |                |                      |             |           |              |             |                       | 6       | i tu |
| Record          | Receipt Date | Source | My Vendor Name | Status               | Buyer Org   | Invoice # | Billing Date | Amount      | PO                    |         |      |
| 0000047367      | Sep 25, 2019 | å      | JOSE FERNANDEZ | Received - Duplicate | IDES US INC | 1151      | Aug 8, 2019  | 2,000.00 M. | 4500017149            |         | э.   |
| 0000047364      | Sep 25, 2019 | â      | JOSE FERNANDEZ | Received - Duplicate | IDES US INC | 232924    | Sep 20, 2019 | 1,000.00 M. | 4500018921            |         | 30   |
| 0000047363      | Sep 25, 2019 | å      | JOSE FERNANDEZ | Received - Duplicate | IDES US INC | 1151924   | Aug 8, 2019  | 2,000.00 M. | 4500017149            |         | х.   |
| 0000047362      | Sep 25, 2019 | \$     | JOSE FERNANDEZ | Received - Duplicate | IDES US INC | 1151      | Aug 8, 2019  | 2,000.00 M. | 4500017149            |         | 3    |
| 0000047361      | Sep 25, 2019 | \$     | JOSE FERNANDEZ | Received - Duplicate | IDES US INC | 232924    | Sep 20, 2019 | 1,000.00 M. | 4500018921            |         | 2    |

Click anywhere on the record to view the details of the invoice.

A detailed view appears showing the header details of the invoice, line items associated with the invoice:

| Wy Verder Names:         0000000/394         Amount         1.000.00         Mox           202024/394         My Verder Names:         000000000000000000000000000000000000                                                                                                    |
|----------------------------------------------------------------------------------------------------|
| Received - Duplicate         My Vendor Name:         JOSE HERMANDEZ         Tax Amount:         0.00           232824         Received Date:         Sep 25, 2019                                                                                                    |
| 233264 Receipt Date: 5ep 25, 2019 Sep 20, 019 Sep 20, |
| 54p 20, 2019 3000                                                                                                    |
| 2000                                                                                                    |
|                                                                                                    |
|                                                                                                    |
|                                                                                                    |
|                                                                                                    |
|                                                                                                    |

Note: Credits will show as negative numbers.

The associated invoice image can be displayed by clicking on the PDF icon shown below:

|                                                                 | G |
|-----------------------------------------------------------------|---|
| Record 0000047364 Received On Sep 25, 2019 Received - Duplicate | _ |
|                                                                 |   |
| leafer Mesages                                                  |   |

The back button will return the user to the search results.

|                                                                 | Record Details |
|-----------------------------------------------------------------|----------------|
| Record 0000047364 Received On Sep 25, 2019 Received - Duplicate |                |
|                                                                 |                |

Key fields can be used to further filter the results. A search can be executed by Vendor in the event you have multiple ID's assigned to your supplier account. Other key criteria for searching include: invoice reference number, billing date, invoice amount, or PO. Additional search options are available under Filters.

To show filter options, click 'Show Filter Bar'.

| Standard 🗸                                                                                   | Show Filter Bar Clear Filters | Go |
|----------------------------------------------------------------------------------------------|-------------------------------|----|
| Default filter criteria are displayed, but more options are available in the 'Filters' menu: |                               |    |

| Standard 🗸     |                      |                   |                 |                |               |                  | Hide Filter B | iar Clear Filters Go |
|----------------|----------------------|-------------------|-----------------|----------------|---------------|------------------|---------------|----------------------|
| Record Number: | Receipt Date:        | My Vendor Number: | Status:         |                | Buyer Org:    | Reference:       | Billing Date: |                      |
|                |                      | ×                 | In Process      | Ÿ              | Ÿ             |                  |               |                      |
| Amount:        | Purchasing Document: | Delivery Note:    | Payment Method: | Payment Terms: | Due Date Net: | Maximum Results: |               |                      |
|                |                      |                   |                 |                |               | 50               |               |                      |

| rch for Filters      |            |         |              |
|----------------------|------------|---------|--------------|
| itandard 🗸           |            |         |              |
| Basic                |            | Show    | on Filter Ba |
| Record Number:       |            |         | <b>V</b>     |
| Receipt Date:        |            |         | ~            |
| My Vendor Number:    |            | ~       | ~            |
| Status:              | In Process | ~       | ~            |
| Buyer Org:           |            | ~       | ~            |
| Reference:           |            |         | ~            |
| Billing Date:        |            | <b></b> | ~            |
| Amount:              |            |         | ~            |
| Currency:            |            |         |              |
| Purchasing Document: |            |         | ~            |
| Delivery Note:       |            |         | ~            |
| Payment Method:      |            |         | ~            |
| Payment Terms:       |            |         | ~            |
| Due Date Net:        |            |         | ~            |
| Maximum Results:     | 50         |         | ~            |
| Misc                 |            |         |              |
|                      |            |         |              |

Basic filter fields are available for selection, and additional fields are available with 'More Filters'.

Tick the box for any fields you wish to add to your Filter criteria.

In the More Filters popup, select OK after ticking the box for any additional fields.

From this screen, you can manage, save and select filters by name. Clicking on the view selection button will allow management of named filters.

| 201             |                    | Filters         |                   |
|-----------------|--------------------|-----------------|-------------------|
|                 | Search for Filters |                 | Q                 |
| My Vendor Name  | Job # 414926 🗸     |                 |                   |
|                 | My Views           |                 |                   |
| Standard        |                    | s               | how on Filter Bar |
| Job # 414926    |                    |                 |                   |
| Processed-USD   |                    | ocess           | ~ <               |
|                 |                    |                 |                   |
|                 |                    | 3               | <b>V</b>          |
|                 |                    | 000006          | $\sim$            |
|                 |                    |                 |                   |
|                 |                    |                 |                   |
| 1               | Save As Mana       | ge -            |                   |
| VICTORIA'S SUPP | Currency:          |                 |                   |
|                 | Ν                  | Are Filters (8) |                   |
|                 |                    |                 |                   |
|                 |                    | Go Save Clear I | Restore Cancel    |

Click the Restore button to revert to the default filter options.

|  |    |  | 140    |
|--|----|--|--------|
|  | Go |  | Cancel |
|  |    |  | -      |

Click Go to exit the Filters pop-up and save your selections.

The Filter Bar updates based on your new settings. Complete the search criteria and click the Go button to execute a search.

| Standard * 🗸    |               |                      |                |                 |                |               |                  | Hide Filter Bar Clea | r Filters Go |
|-----------------|---------------|----------------------|----------------|-----------------|----------------|---------------|------------------|----------------------|--------------|
| Record Number:  | Receipt Date: | My Vendor Number:    | Status:        |                 | Buyer Org:     | Reference:    | Billing Date:    |                      | -            |
|                 |               | 0000003745 🗸         | In Process     |                 | v              |               |                  |                      |              |
| Amount:         | Currency:     | Purchasing Document: | Delivery Metro | Hayment Method: | Payment Terms: | Due Date Net: | Maximum Results: |                      |              |
| 8               | USD           | (                    |                |                 |                |               | 50               |                      |              |
| Delivery Costs: | Tax Amount:   |                      |                |                 |                |               |                  |                      |              |
|                 |               |                      |                |                 |                |               |                  |                      |              |

#### The search output will display.

| Record     | Receipt Date | Source | My Vendor Name         | Status   | Buyer Org   | Invoice #     | Billing Date | Amount      | PO         |   |
|------------|--------------|--------|------------------------|----------|-------------|---------------|--------------|-------------|------------|---|
| 0000017470 | Nov 1, 2019  | 7      | DESTEC OFFICE SUPPLIES | Received | IDES US INC | ZREC1020_V52  | Oct 31, 2019 | 7,045.00 \$ | 4500017447 | > |
| 0000017467 | Nov 1, 2019  | 7      | DESTEC OFFICE SUPPLIES | Received | IDES US INC | SHR TEST MAA2 | Sep 13, 2019 | 12.00 \$    | 4500017447 | х |
| 0000017466 | Nov 1, 2019  | ÷      | DESTEC OFFICE SUPPLIES | Received | IDES US INC | SHR TEST MAA  | Sep 13, 2019 | 12.00 \$    | 4500017447 | 5 |
| 0000017455 | Nov 1, 2019  | 6      | DESTEC OFFICE SUPPLIES | Received | IDES US INC | SHR TEST 11   | Sep 13, 2019 | 12.00 \$    | 4500017447 | > |
| 0000017454 | Nov 1, 2019  | 7      | DESTEC OFFICE SUPPLIES | Received | IDES US INC | SHR TEST 10   | Sep 13, 2019 | 12.00 \$    | 4500017447 | 5 |
| 0000017453 | Nov 1, 2019  | 7      | DESTEC OFFICE SUPPLIES | Received | IDES US INC | 0292          | Nov 1, 2019  | 1,000.00 \$ | 4500017447 | 5 |
| 0000017452 | Nov 1, 2019  | 5      | DESTEC OFFICE SUPPLIES | Received | IDES US INC | 0291          | Nov 1, 2019  | 600.00 \$   | 4500017447 | × |
| 0000017450 | Nov 1. 2019  |        | DESTEC OFFICE SACENERS | Received | IDES US INC | SHR TEST 8    | Sep 13, 2020 | 12.00 \$    | 494007442  | - |

Use the Clear button to clear search criteria and reset the search.

| Standard * 🗸    |               |                      |                |                 |                |               | Hide Filter Ba   | r Clear Filters Go |
|-----------------|---------------|----------------------|----------------|-----------------|----------------|---------------|------------------|--------------------|
| Record Number:  | Receipt Date: | My Vendor Number:    | Status:        |                 | Buyer Org:     | Reference:    | Billing Date:    |                    |
|                 |               | 0000003745 🗸         | In Process     | ¥               | v              |               |                  |                    |
| Amount          | Currency:     | Purchasing Document: | Delivery Note: | Payment Method: | Payment Terms; | Due Date Net: | Maximum Results: |                    |
|                 | USD           |                      |                |                 |                |               | 50               |                    |
| Delivery Costs: | Tax Amount:   |                      |                |                 |                |               |                  |                    |

Click on the Sort button to choose a sort selection.

|                                |           |                  |             |            | @ 🔍 |
|--------------------------------|-----------|------------------|-------------|------------|-----|
| Buyer Org                      | Invoice # | Billing Date     | Amount      | PO         |     |
| Sort By                        |           | Oct 31, 2019     | 7,045.00 \$ | 4000017447 |     |
| Sort Order                     |           | Sep 13, 2019     | 12.00 \$    | 4500017447 |     |
| Ascending                      |           | Sep 13 201       | 12.00 \$    | 4500017447 |     |
| U viscentaing                  |           | <br>Sep 13, 2019 | 12.00 \$    | 4500017447 |     |
| <ul> <li>Descending</li> </ul> |           | Sep 13, 2019     | 12.00 \$    | 4500017447 |     |
| Sort By                        |           | Nov 1, 2019      | 1,000.00 \$ | 4500017447 |     |
| Record                         |           | Nov 1, 2019      | 600.00 \$   | 4500017447 |     |
|                                |           | Sep 13, 2019     | 12.00 \$    | 4500017447 |     |
| Receipt Date                   |           | Sep 13, 2019     | 10.00 \$    | 4500017447 |     |
| O Source                       |           | Oct 31, 2019     | 600.00 \$   | 4500018421 |     |
| My Vendor Name                 |           | Jun 10, 2018     | 750.00 \$   |            |     |
| 10 <sup></sup> 18              |           | May 15, 2018     | 999.00 €    |            |     |
|                                | OK Cancel | Jun 11, 2018     | -250.00 \$  |            |     |

Click on the Export button to download the search output.

| Standard $\lor$ |              |        |                |        |           |           |              | Show Filter Bar | Clear | Filters | Go |
|-----------------|--------------|--------|----------------|--------|-----------|-----------|--------------|-----------------|-------|---------|----|
|                 |              |        |                |        |           |           |              |                 |       | 6       |    |
| Record          | Receipt Date | Source | My Vendor Name | Status | Buyer Org | Invoice # | Billing Date | Amount PO       |       |         |    |

The exported file name will appear at the bottom left of the screen. To view a list of downloads, click on the Show All button at the bottom right of the screen (Chrome browser). A new browser tab will open with the list of downloads.

| DTSAP (8).csv | 5 | Show a | All X |
|---------------|---|--------|-------|

An example of the exported file is shown below:

|    | A      | В            | C                                   | D                      | E        | F           | G             | Н                   | I.     | J          | K |
|----|--------|--------------|-------------------------------------|------------------------|----------|-------------|---------------|---------------------|--------|------------|---|
| 1  | Record | Receipt Date | Source                              | My Vendor Name         | Status   | Buyer Org   | Invoice #     | <b>Billing Date</b> | Amount | PO         |   |
| 2  | 16901  | 11-Oct-19    | Scanned                             | DESTEC OFFICE SUPPLIES | Received | IDES US INC | 3722_FO       | 11-Oct-19           | 40     | 4500018012 |   |
| 3  | 16882  | 11-Oct-19    | Scanned                             | DESTEC OFFICE SUPPLIES | Received | IDES US INC | REF_3671_PO_6 | 10-Oct-19           | 1      | 4500018090 |   |
| 4  | 16881  | 11-Oct-19    | Scanned                             | DESTEC OFFICE SUPPLIES | Received | IDES US INC | REF_3671_PO_5 | 10-Oct-19           | 1      | 4500018090 |   |
| 5  | 16880  | 11-Oct-19    | Scanned                             | DESTEC OFFICE SUPPLIES | Received | IDES US INC | REF_3671_PO_4 | 10-Oct-19           | 1      | 4500017447 |   |
| 6  | 16874  | 11-Oct-19    | Scanned                             | DESTEC OFFICE SUPPLIES | Received | IDES US INC | REF_3671_PO   | 10-Oct-19           | 1      | 4500017447 |   |
| 7  | 16872  | 11-Oct-19    | Scanned                             | DESTEC OFFICE SUPPLIES | Received | IDES US INC | 3674_2        | 10-Oct-19           | 500    | 4500017447 |   |
| 8  | 17011  | 15-Oct-19    | Scanned                             | DESTEC OFFICE SUPPLIES | Received | IDES US INC | 1086_11_T3V1  | 10-Sep-19           | 500    |            |   |
| 9  | 16993  | 15-Oct-19    | Check/Payment request from Employee | DESTEC OFFICE SUPPLIES | Received | IDES US INC | 3764_6        | 10-Sep-19           | 500    | 4500017447 |   |
| 10 | 16992  | 15-Oct-19    | ER                                  | DESTEC OFFICE SUPPLIES | Received | IDES US INC | 3764_5        | 10-Sep-19           | 500    | 4500017447 |   |
| 11 | 16961  | 15-Oct-19    | Scanned                             | DESTEC OFFICE SUPPLIES | Received | IDES US INC | 265           | 15-Oct-19           | 300    | 4500017447 |   |
| 12 | 17064  | 16-Oct-19    | Scanned                             | DESTEC OFFICE SUPPLIES | Received | IDES US INC | SHR TEST74    | 11-Sep-19           | 10     | 4500018381 |   |

# **Our Accounts**

This application summarizes your supplier account number with your customer and the related data associated with your account

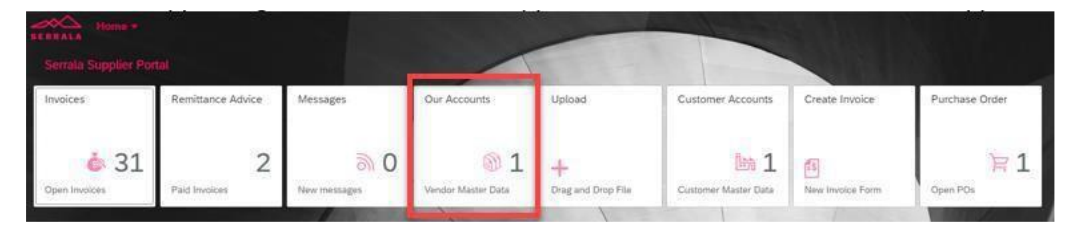

In many cases you may only have one account number, but in some cases you will have multiple account numbers. If you have multiple account numbers, this application will help you determine your account number to improve communication with your customer.

Available address information, telephone number and bank details are displayed here. Click the tile to view address and telephone information. Click again to view bank details.

# **Remittance Advice**

This application shows the supplier's paid invoices. It includes invoices submitted through any source. The invoices shown here could've been submitted via the supplier portal, email, hard copy, EDI or any other method. Paid invoices are defined as invoices where payment has been remitted by any means such as electronic funds transfer or paper check.

| Serrala Supplier Por   | tal                |                |                         |                    |                      |                  |                |
|------------------------|--------------------|----------------|-------------------------|--------------------|----------------------|------------------|----------------|
| Invoices               | Remittance Advice  | Messages       | Our Accounts            | Upload             | Customer Accounts    | Create Invoice   | Purchase Order |
| کی 31<br>Open Invoices | 2<br>Paid Invoices | 0 New messages | 1<br>Vendor Master Data | Drag and Drop File | Customer Master Data | New Invoice Form | Open POs       |

Note: All tiles may not be applicable to your instance of the Vendor Portal.

The next screen shows the list of paid invoices.

| X 200           |              |        |                     |                   |                   | Your Invoices |                                |                       | And in case of      | 8              |
|-----------------|--------------|--------|---------------------|-------------------|-------------------|---------------|--------------------------------|-----------------------|---------------------|----------------|
| Standard $\lor$ |              |        |                     |                   |                   |               |                                |                       | Show Filter Bar Cle | ear Filters Go |
|                 |              |        |                     |                   |                   |               |                                |                       |                     | <b>()</b> 1    |
| Record          | Receipt Date | Source | My Vendor Name      | Status            | Buyer Org         | Invoice #     | Billing Date                   | Amount PO             | Due Date            |                |
| 0000046915      | Aug 23, 2019 | 8      | VICTORIA'S SUPPLIES | Paid              | IDES US INC       | 0189          | May 17, 2019                   | 1,580.00 \$           |                     | 3              |
| Clearing Doc #  | 150000003    |        |                     |                   |                   |               |                                |                       |                     |                |
| Clearing Date:  | Aug 23, 2019 |        |                     |                   |                   |               |                                |                       |                     |                |
| Check #:        |              |        |                     |                   |                   |               |                                |                       |                     |                |
| 0000046911      | Aug 23, 2019 | 8      | EXPRESS VENDOR INC  | Paid              | IDES US INC       | 0185          | Aug 23, 2019                   | 1,500.00 \$           |                     | 3              |
| Clearing Doc #  | 150000002    |        |                     |                   |                   |               |                                |                       |                     |                |
| Clearing Date:  | Aug 23, 2019 |        |                     |                   |                   |               |                                |                       |                     |                |
| Checkman        | ma Add       | - 10 A | - Actual            | Alexand Alexandre | A at and a set of | the second    | States and second states do at | and the second second |                     | Standar A      |

By default, the last 50 paid invoices are displayed. To show more invoices, click 'Show Filter Bar' and adjust the setting for 'Maximum Results'.

|                 |              |        |                     |        |             | Your Invoices |              |             |                   |              |
|-----------------|--------------|--------|---------------------|--------|-------------|---------------|--------------|-------------|-------------------|--------------|
| Standard $\lor$ |              |        |                     |        |             |               |              |             | Show Filter Bar C | lear Filters |
|                 |              |        |                     |        |             |               |              |             |                   | 0            |
| Record          | Receipt Date | Source | My Vendor Name      | Status | Buyer Org   | Invoice #     | Billing Date | Amount PO   | Due Date          |              |
| 000046915       | Aug 23, 2019 | \$     | VICTORIA'S SUPPLIES | Paid   | IDES US INC | 0189          | May 17, 2019 | 1,580.00 \$ |                   | 3            |
| learing Doc #   | 150000003    |        |                     |        |             |               |              |             |                   |              |
| learing Date:   | Aug 23, 2019 |        |                     |        |             |               |              |             |                   |              |
| Check #:        |              |        |                     |        |             |               |              |             |                   |              |
| 000046911       | Aug 23, 2019 | \$     | EXPRESS VENDOR INC  | Paid   | IDES US INC | 0185          | Aug 23, 2019 | 1,500.00 \$ |                   |              |
| learing Doc #   | 150000002    |        |                     |        |             |               |              |             |                   |              |
| loaring Date    | Aug 22, 2010 |        |                     |        |             |               |              |             |                   |              |

A detailed view appears showing the header details of the invoice, line items associated with the invoice:

| 00000-10910 NEC                                                 | eived On Aug 23, 2019 Paid                         |                                                       |                                                   |                        |                  |     |
|-----------------------------------------------------------------|----------------------------------------------------|-------------------------------------------------------|---------------------------------------------------|------------------------|------------------|-----|
|                                                                 |                                                    |                                                       |                                                   |                        |                  |     |
| Messages                                                        |                                                    |                                                       |                                                   |                        |                  |     |
|                                                                 |                                                    |                                                       |                                                   |                        |                  |     |
|                                                                 |                                                    |                                                       |                                                   |                        |                  |     |
|                                                                 |                                                    |                                                       |                                                   |                        |                  |     |
| Record:                                                         | 0000046915                                         | My Vendor Number:                                     | 0000000006                                        | Amount                 | 1,580.00         | USD |
| Record:<br>Status:                                              | 0000046915<br>Paid                                 | My Vendor Number:<br>My Vendor Name:                  | 0000000006<br>VICTORIA'S SUPPLIES                 | Amount:<br>Tax Amount: | 1,580.00<br>0.00 | USD |
| Record:<br>Status:<br>Invoice #:                                | 0000046915<br>Paid<br>0189                         | My Vendor Number:<br>My Vendor Name:<br>Receipt Date: | 0000000006<br>VICTORIA'S SUPPLIES<br>Aug 23, 2019 | Amount:<br>Tax Amount: | 1,580.00<br>0.00 | USD |
| Record:<br>Status;<br>Invoice #:<br>Billing Date:               | 0000046915<br>Paid<br>0189<br>May 17, 2019         | My Vendor Number:<br>My Vendor Name:<br>Receipt Date: | 000000006<br>VICTORIAS SUPPLIES<br>Aug 23, 2019   | Amount:<br>Tax Amount: | 1,580.00<br>0.00 | USD |
| Record:<br>Status:<br>Invoice #:<br>Billing Date:<br>Buyer Org: | 0000046915<br>Pald<br>0189<br>May 17, 2019<br>3000 | My Vendor Number:<br>My Vendor Name:<br>Receipt Date: | 000000006<br>VICTORIAS SUPPLIES<br>Aug 23, 2019   | Amount:<br>Tax Amount: | 1,580.00         | USD |

Note: Credits will show as negative numbers.

The associated invoice image can be displayed by clicking on the PDF icon shown below:

|                                                 | 1 |
|-------------------------------------------------|---|
| Record 0000046915 Received On Aug 23, 2019 Paid |   |
|                                                 |   |
|                                                 |   |

The back button will return the user to the search results.

| <                                               | Record Details                                                                                                   |
|-------------------------------------------------|----------------------------------------------------------------------------------------------------|
| Record 0000046915 Received On Aug 23, 2019 Paid |                                                                                                    |
|                                                 |                                                                                                    |
| Header Messages                                 | and the second second second second second second second second second second second second second second second |

Key fields can be used to further filter the results. A search can be executed by Vendor/Account Number in the event you have multiple ID's assigned to your supplier account. Other key criteria for searching include: payment document, payment date, check number, invoice reference number, billing date, invoice amount, or PO. Additional search options are available under Filters.

To show filter options, click 'Show Filter Bar'.

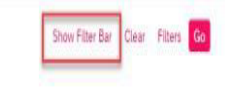

Standard  $\lor$ 

Default filter criteria are displayed, but more options are available in the 'Filters' menu:

| Standard V | Receipt Date:        | My Vendor Number: |   | Status          |                |    | Buver Org:   | Reference:       | Billing Date: | Hide Filter Bar. | Clear Filters Go |
|------------|----------------------|-------------------|---|-----------------|----------------|----|--------------|------------------|---------------|------------------|------------------|
|            |                      |                   | v | Paid            |                | ×. |              |                  |               |                  |                  |
| Amount:    | Purchasing Document: | Delivery Note:    |   | Payment Method: | Payment Terms: | 1  | ue Date Net: | Maximum Results: |               |                  |                  |
|            |                      |                   |   |                 |                |    | 8            | 50               |               |                  |                  |

Basic filter fields are available for selection, and additional fields are available with 'More Filters'.

|                       |                  | Fille | S |  |         |              |
|-----------------------|------------------|-------|---|--|---------|--------------|
| arch for Filters      |                  |       |   |  |         |              |
| Standard $\checkmark$ |                  |       |   |  |         |              |
|                       |                  |       |   |  |         |              |
| Basic                 |                  |       |   |  | Show    | on Filter Ba |
|                       |                  |       |   |  |         |              |
| Record Number:        |                  |       |   |  |         | $\checkmark$ |
| Receipt Date:         |                  |       |   |  |         | $\checkmark$ |
| My Vendor Number:     |                  |       |   |  | $\sim$  | $\checkmark$ |
| Status:               | Paid             |       |   |  | $\sim$  | $\checkmark$ |
| Buyer Org:            |                  |       |   |  | $\sim$  | $\checkmark$ |
| Reference:            |                  |       |   |  |         | $\checkmark$ |
| Billing Date:         |                  |       |   |  |         | $\checkmark$ |
| Amount:               |                  |       |   |  |         | $\checkmark$ |
| Currency:             |                  |       |   |  |         |              |
| Purchasing Document:  |                  |       |   |  |         | $\checkmark$ |
| Delivery Note:        |                  |       |   |  |         | $\checkmark$ |
| Payment Method:       |                  |       |   |  |         | $\checkmark$ |
| Payment Terms:        |                  |       |   |  |         | $\checkmark$ |
| Due Date Net:         |                  |       |   |  | <b></b> | $\checkmark$ |
| Maximum Results:      | 50               |       |   |  |         | $\checkmark$ |
|                       |                  |       |   |  |         |              |
| Misc                  |                  |       |   |  |         |              |
| -                     |                  | 1     |   |  |         |              |
| L                     | More Filters (9) |       |   |  |         |              |

Tick the box for any fields you wish to add to your Filter criteria.

In the More Filters popup, select OK after ticking the box for any additional fields.

From this screen, you can manage, save and select filters by name. Clicking on the view selection button will allow management of named filters.

| 201             |                    | Filters          |        |              |
|-----------------|--------------------|------------------|--------|--------------|
|                 | Search for Filters |                  |        | Q            |
| My Vendor Name  | Job # 414926 🗸     |                  |        |              |
| 1               | My Views           |                  |        |              |
| Standard        |                    |                  | Show o | n Filter Bar |
| Job # 414926    |                    |                  |        |              |
| Processed-USD   |                    | ocess            | ~      | <b>V</b>     |
|                 |                    |                  |        | <b>V</b>     |
|                 |                    |                  |        | <b>v</b>     |
|                 |                    | 2000006          | ~      | <b>V</b>     |
| 1               |                    |                  |        | <b>V</b>     |
|                 |                    |                  |        |              |
| N <sub>U</sub>  | Save As Man        | age              |        |              |
| VICTORIA'S SUPP | Currency:          |                  |        | V            |
|                 |                    | More Filters (8) | 10     |              |
|                 |                    |                  |        |              |
|                 |                    | Go Save Clear    |        | a Cancel     |

Click the Restore button to revert to the default filter options.

| Go |  |  |
|----|--|--|
|    |  |  |

Click Go to exit the Filters pop-up and save your selections.

The Filter Bar updates based on your new settings. Complete the search criteria and click the Go button to execute a search.

#### The search output will display.

| Standard * 🗸   | e             |                  |          |                |        |                 |         |            |           |   |            |              |    |                  |     |                   | Hide Fi | ilter Bar | Clear | Filter | s Go | I. |
|----------------|---------------|------------------|----------|----------------|--------|-----------------|---------|------------|-----------|---|------------|--------------|----|------------------|-----|-------------------|---------|-----------|-------|--------|------|----|
| Record Number: |               | Receipt Date:    |          | My Vendor Numb | 977    | Status:         |         |            |           |   | Buyer On   | ¢ .          |    | Reference:       |     | Billing Date:     |         |           |       |        |      |    |
|                |               |                  |          |                | ~      | Paid            |         |            |           | 4 |            |              | v. |                  |     |                   | 1       | 11        |       |        |      |    |
| Amount:        |               | Purchasing Docur | nent     | Delivery Note: |        | Payment Method: |         | Payment Te | irms:     |   | Due Date N | 0E           | 31 | Maximum Results: |     | Payment Document: |         |           |       |        |      |    |
|                |               |                  |          |                |        |                 |         |            |           |   |            |              | 3  | 50               |     | 150000003         |         |           |       |        |      |    |
| Payment Date:  |               | Check Number:    |          |                |        |                 |         |            |           |   |            |              |    |                  |     |                   |         |           |       |        |      |    |
|                |               |                  |          |                |        |                 |         |            |           |   |            |              |    |                  |     |                   |         |           |       |        |      |    |
|                |               |                  |          |                |        |                 |         |            |           |   |            |              |    |                  |     |                   |         |           |       |        |      |    |
|                |               |                  |          |                |        |                 |         |            |           |   |            |              |    |                  |     |                   |         |           |       |        | 自力   | 6  |
| Record         | Receipt Dat   | e Source         | My Vendo | r Name         | Status |                 | Buyer O | rg         | Invoice # |   |            | Billing Date |    | Amo              | unt | PO                |         | Due Dat   | e     |        |      |    |
| 0000046915     | Aug 23, 201   | a 👌              | VICTORIA | S SUPPLIES     | Paid   |                 | IDES US | INC        | 0189      |   |            | May 17, 2019 |    | 1,580.00         | s   |                   |         |           |       |        | ×    |    |
| Payment Docum  | ent: 15000000 | 03               |          |                |        |                 |         |            |           |   |            |              |    |                  |     |                   |         |           |       |        |      |    |
| Payment Date   | Aug 23, 2019  |                  |          |                |        |                 |         |            |           |   |            |              |    |                  |     |                   |         |           |       |        |      |    |
| Check Number   |               |                  |          |                |        |                 |         |            |           |   |            |              |    |                  |     |                   |         |           |       |        |      |    |
| 0000046901     | Aug 22, 201   | a -              | VICTORIA | S SUPPLIES     | Paid   |                 | IDES US | INC        | 1151      |   |            | Mar 8, 2019  |    | 218.40           | 5   |                   |         |           |       |        | 5    |    |
| Payment Docum  | ent: 15000000 | 03               |          |                |        |                 |         |            |           |   |            |              |    |                  |     |                   |         |           |       |        |      |    |
| Payment Date   | Aug 23, 2019  |                  |          |                |        |                 |         |            |           |   |            |              |    |                  |     |                   |         |           |       |        |      |    |
| Check Number   |               |                  |          |                |        |                 |         |            |           |   |            |              |    |                  |     |                   |         |           |       |        |      |    |

Use the Clear button to clear search criteria and reset the search.

| Standard * 😔   |                      |                   |                 |                |               |                  | Hide Filter Bar Cu | ar Filters Go |
|----------------|----------------------|-------------------|-----------------|----------------|---------------|------------------|--------------------|---------------|
| Record Number: | Receipt Date:        | My Vendor Number: | Status:         |                | Buyer Org:    | Reference:       | Billing Date:      |               |
|                |                      | ~                 | Pald            | ~              | ~             |                  |                    |               |
| Amount:        | Purchasing Document: | Delivery Note:    | Payment Method: | Payment Terms: | Due Date Net: | Maximum Results: | Payment Document:  |               |
|                |                      |                   |                 |                |               | 50               | 150000003          |               |
| Payment Date:  | Check Number:        |                   |                 |                |               |                  |                    |               |
|                |                      |                   |                 |                |               |                  |                    |               |

Click on the Sort button to choose a sort selection.

|                                |           |   |              |             |            | @ 🔍 |
|--------------------------------|-----------|---|--------------|-------------|------------|-----|
| Buyer Org                      | Invoice # |   | Billing Date | Amount      | PO         |     |
| Sort By                        |           |   | Oct 31, 2019 | 7,045.00    | +>00017447 |     |
| Sort Order                     |           |   | Sep 13, 2019 | 12.00 \$    | 4500017447 |     |
| Ascending                      |           |   | Sep 13 201   | 12.00 \$    | 4500017447 |     |
| Ascending                      |           | - | Sep 13, 2019 | 12.00 \$    | 4500017447 |     |
| <ul> <li>Descending</li> </ul> |           |   | Sep 13, 2019 | 12.00 \$    | 4500017447 |     |
| Sort By                        |           |   | Nov 1, 2019  | 1,000.00 \$ | 4500017447 |     |
| Record                         |           |   | Nov 1, 2019  | 600.00 \$   | 4500017447 |     |
|                                |           |   | Sep 13, 2019 | 12.00 \$    | 4500017447 |     |
| Receipt Date                   |           |   | Sep 13, 2019 | 10.00 \$    | 4500017447 |     |
| O Source                       |           |   | Oct 31, 2019 | 600.00 \$   | 4500018421 |     |
| My Vendor Name                 |           |   | Jun 10, 2018 | 750.00 \$   |            |     |
| 2.57% &                        |           |   | May 15, 2018 | 999.00 €    |            |     |
|                                | OK Cancel |   | Jun 11, 2018 | -250.00 \$  |            |     |

Click on the Export button to download the search output:

| Standard $\lor$ |              |        |                |        |           |           |              | Show Filter Bar | Clear Filters | Go |
|-----------------|--------------|--------|----------------|--------|-----------|-----------|--------------|-----------------|---------------|----|
|                 |              |        |                |        |           |           |              |                 | 6             |    |
| Record          | Receipt Date | Source | My Vendor Name | Status | Buyer Org | Invoice # | Billing Date | Amount PO       |               |    |
|                 |              |        |                |        |           |           |              |                 |               | _  |

The exported file name will appear at the bottom left of the screen. To view a list of downloads, click on the Show All button at the bottom right of the screen (Chrome browser). A new browser tab will open with the list of downloads.

DTSAP (8).csv

An example of the exported file is shown below:

~

| 1  | A      | В            | C                                   | D                      | E        | F           | G             | Н                   | 1      | J          | K |  |
|----|--------|--------------|-------------------------------------|------------------------|----------|-------------|---------------|---------------------|--------|------------|---|--|
| 1  | Record | Receipt Date | Source                              | My Vendor Name         | Status   | Buyer Org   | Invoice #     | <b>Billing Date</b> | Amount | PO         |   |  |
| 2  | 16901  | 11-Oct-19    | Scanned                             | DESTEC OFFICE SUPPLIES | Received | IDES US INC | 3722_FO       | 11-Oct-19           | 40     | 4500018012 |   |  |
| 3  | 16882  | 11-Oct-19    | Scanned                             | DESTEC OFFICE SUPPLIES | Received | IDES US INC | REF_3671_PO_6 | 10-Oct-19           | 1      | 4500018090 |   |  |
| 4  | 16881  | 11-Oct-19    | Scanned                             | DESTEC OFFICE SUPPLIES | Received | IDES US INC | REF_3671_PO_5 | 10-Oct-19           | 1      | 4500018090 |   |  |
| 5  | 16880  | 11-Oct-19    | Scanned                             | DESTEC OFFICE SUPPLIES | Received | IDES US INC | REF_3671_PO_4 | 10-Oct-19           | 1      | 4500017447 |   |  |
| 6  | 16874  | 11-Oct-19    | Scanned                             | DESTEC OFFICE SUPPLIES | Received | IDES US INC | REF_3671_PO   | 10-Oct-19           | 1      | 4500017447 |   |  |
| 7  | 16872  | 11-Oct-19    | Scanned                             | DESTEC OFFICE SUPPLIES | Received | IDES US INC | 3674_2        | 10-Oct-19           | 500    | 4500017447 |   |  |
| 8  | 17011  | 15-Oct-19    | Scanned                             | DESTEC OFFICE SUPPLIES | Received | IDES US INC | 1086_11_T3V1  | 10-Sep-19           | 500    |            |   |  |
| 9  | 16993  | 15-Oct-19    | Check/Payment request from Employee | DESTEC OFFICE SUPPLIES | Received | IDES US INC | 3764_6        | 10-Sep-19           | 500    | 4500017447 |   |  |
| 10 | 16992  | 15-Oct-19    | ER                                  | DESTEC OFFICE SUPPLIES | Received | IDES US INC | 3764_5        | 10-Sep-19           | 500    | 4500017447 |   |  |
| 11 | 16961  | 15-Oct-19    | Scanned                             | DESTEC OFFICE SUPPLIES | Received | IDES US INC | 265           | 15-Oct-19           | 300    | 4500017447 |   |  |
| 12 | 17064  | 16-Oct-19    | Scanned                             | DESTEC OFFICE SUPPLIES | Received | IDES US INC | SHR TEST74    | 11-Sep-19           | 10     | 4500018381 |   |  |
| 12 | 17064  | 16-Oct-19    | Scanned                             | DESTEC OFFICE SUPPLIES | Received | IDES US INC | SHR TEST74    | 11-Sep-19           | 10     | 4500018381 |   |  |

# In progress:

When you see 'In Progress' in the summary level status, the line-level status will explain the invoice status. Below are the listed invoice status details for reference.

|               |                 |        |                   | Vendor P                               | ortal Stat                  | us Dese       | criptions     |              |                 |               |     |
|---------------|-----------------|--------|-------------------|----------------------------------------|-----------------------------|---------------|---------------|--------------|-----------------|---------------|-----|
|               |                 |        | Summa             | ry Level Status                        | L                           | ine Level Sta | atus          |              |                 |               |     |
| SERRALA       | Your Involces * |        |                   |                                        | Your Invoices               |               | ANGENCURA     |              |                 | Ø             | B   |
| ndard 🗸       |                 |        |                   |                                        | /                           |               |               |              | Hide Filter Bar | Clear Filters | Go  |
| ard Number:   | Receipt Date:   | -      | My Vendor Number: | Status:                                | Buyer Org:                  | Invoice #:    | Billing Date: | Amount:      |                 |               |     |
| hase Order #: | Payment Terms:  |        | Due Date:         | In Process V<br>Maximum Results:<br>50 |                             |               |               |              |                 |               |     |
|               |                 |        |                   | •                                      | / •                         |               |               |              |                 | 6             | à 🕰 |
| ord Number    | Receipt Date    | Source | My Vendor Name    | Status                                 | Buyer Org                   | Invoice #     | Billing Date  | Amount       | PO F            | ayment Terms  |     |
| 1069980       | Mar 6, 2024     | 5      | -                 | Business User Escalat                  | ion Veolia WTS USA,<br>Inc. | 65134         | Mar 2, 2024   | 51,631.53 \$ |                 | 1030          | >   |
| 1036190       | Feb 7, 2024     | 1      |                   | Business User Escalat                  | Ion Veolia WTS USA,<br>Inc. | 44340         | Feb 1, 2024   | 51,941.50 \$ | N N             | 1030          | >   |

| Summary Level Status  | Line Level Status              |
|-----------------------|--------------------------------|
| In Process            | Invoice received in system     |
| In Process            | Invoice received in system     |
| In Process            | Duplicate-Inv already received |
| In Process            | Posted-waiting on goods receip |
| In Process            | Business Review                |
| In Process            | Vendor master change request   |
| In Process            | With Business User for Action  |
| In Process            | Business User Review Complete  |
| In Process            | Business User Rejected invoice |
| In Process            | BusinessUser rejected invoice  |
| In Process            | Business User Escalation       |
| In Process            | Posted-waiting on goods receip |
| Processed             | Posted - Waiting to be Paid    |
| Paid                  | Paid                           |
| Paid - Check Encashed | Paid - Check Cashed            |
| Cancelled             | Rejected                       |
| Cancelled             | Rejected back to vendor        |
| Cancelled             | Reversed                       |

Veolia Water Technologies Please contact us via: www.veoliawatertechnologies.com